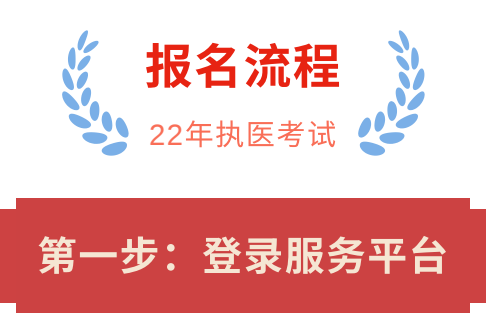

## 首先,打开国家医学考试中心网站

### http://www.nmec.org.cn。

建议在电脑上进行报名,手机上可以随时查看报名指 南。打开网站后,选择进入医师资格考试网上报名系 统。

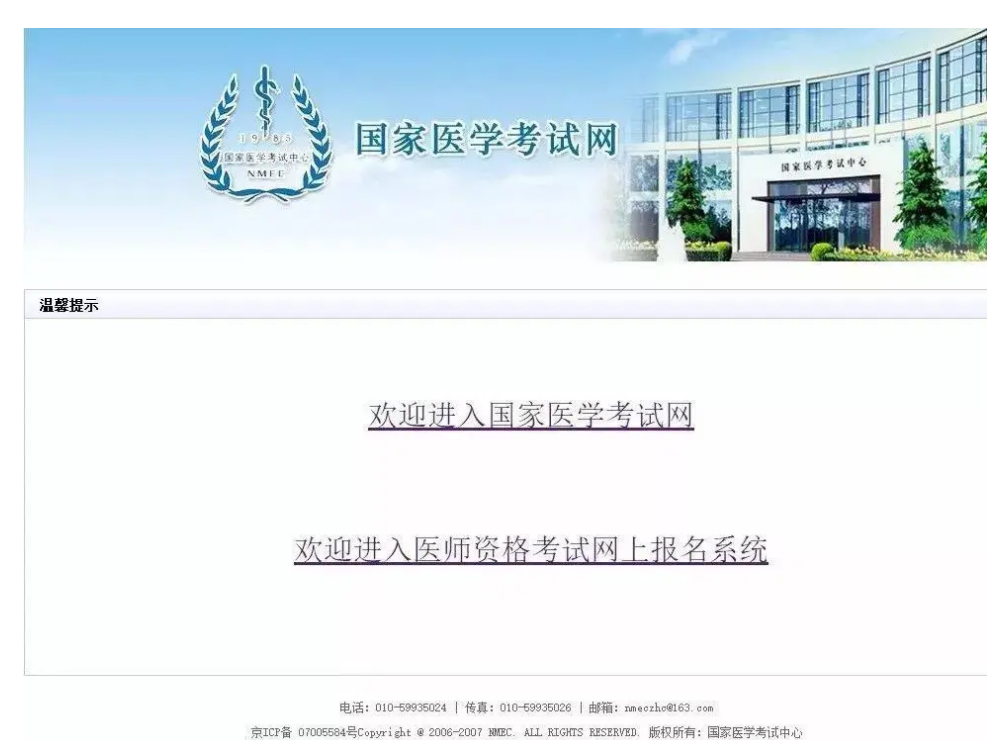

登录国家医学考试考生服务系统。推荐使用<mark>微信扫描</mark> <mark>快速登录</mark>,该功能将有效减少因帐号或密码遗忘而造 成的不便。

首次使用时须与考生服务系统登录帐号和密码进行绑 定<mark>(一个微信号只能绑定一个帐号</mark>),绑定成功后即 可实现扫描一键登录系统。同时该系统仍保留原帐号 和密码的登录方式,具体操作如下图<mark>红色箭头</mark>指向。

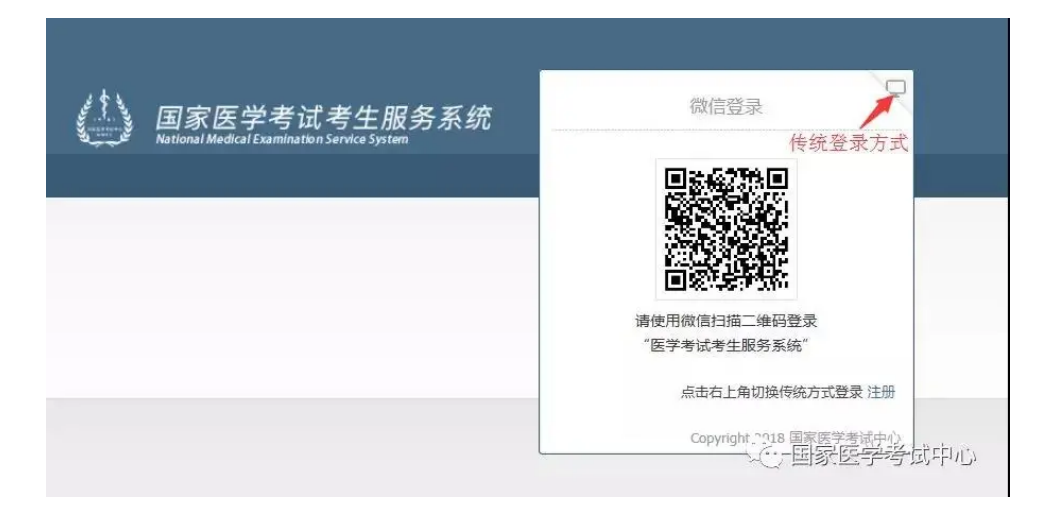

| Lass 医学考试服务平台 | 泰登                                                                                          |
|---------------|---------------------------------------------------------------------------------------------|
|               | 用户名       密码       胎证码       首次使用请先注册 忘记密码?       登入       注册       Copyright 2016 国家医学考试中心 |
|               | <ol> <li>国家医学考试中心</li> </ol>                                                                |

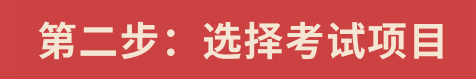

登录成功后,选择上方的考试报名按钮,点击开始新 的报名

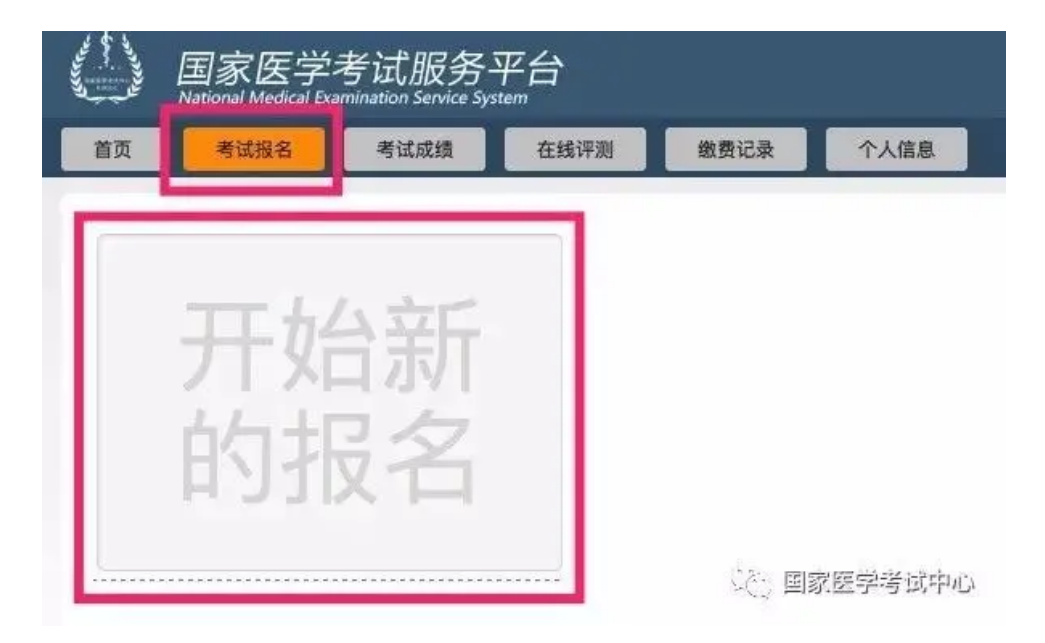

选择需要报考的项目,我们<mark>以临床执业医师为例,</mark>在 下方的类别中,选择医师资格考试,级别选择执业, 专业选择临床,然后点击搜索,下方将显示考试项 目,确认是自己报名的考试项目后,点击报名按钮。

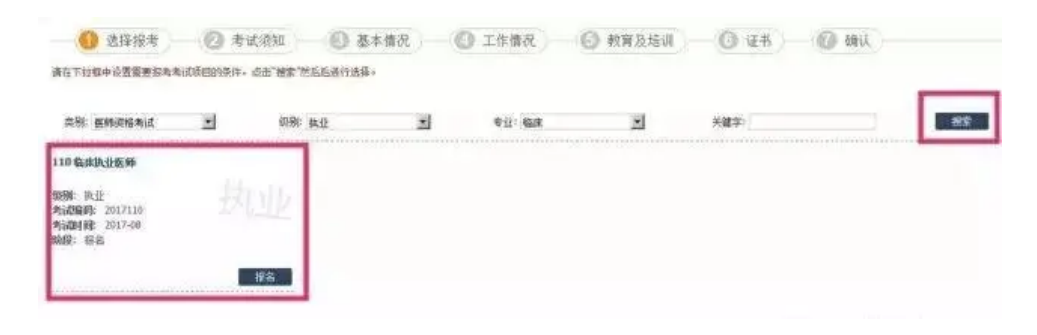

第三步:考试须知确认

进入考试须知界面,认真阅读并同意后,点击同意并 继续按钮 同上报名须

## 上一步 网络并缝

一、同上报名时间:公告之日起至2017年2月22日24时。孟頫不予补报。

二、先生阿上福名前,须仔细阅读为生承递相关条款。 点击" 丙酸"后。 方可继续报名

1. 本注電子人類是《協調法者、身份運行業型、運行運用、学習政権、学巧、学制、考立、以用机共和称等、罪以先注意公使用身份证据台》並其示、主導、有效、振動推見指用于医研究指針這些医师注册管理、考古其電子、 服 另名以其重要。
集主集集合的证明就是属于设证中的《加加加》,相名无效。

四,为主须益蓄保管个人用户私股密码,因个人原因世際局於祭名信息被给於的,后果由为主本人承担。如密码遗失,为主问通过邮箱执闭密码。

第四步:基本情况

这里的部分信息是注册服务平台时所填写的内容,完 善带有红色星号的信息,点击照片右上角的"+"按 钮,上传考生照片**(请选择小2寸白底证件照,文件** 小于40kb,格式jpg),并再次核对姓名、身份证号 等关键信息,确认无误后,点击下一步。

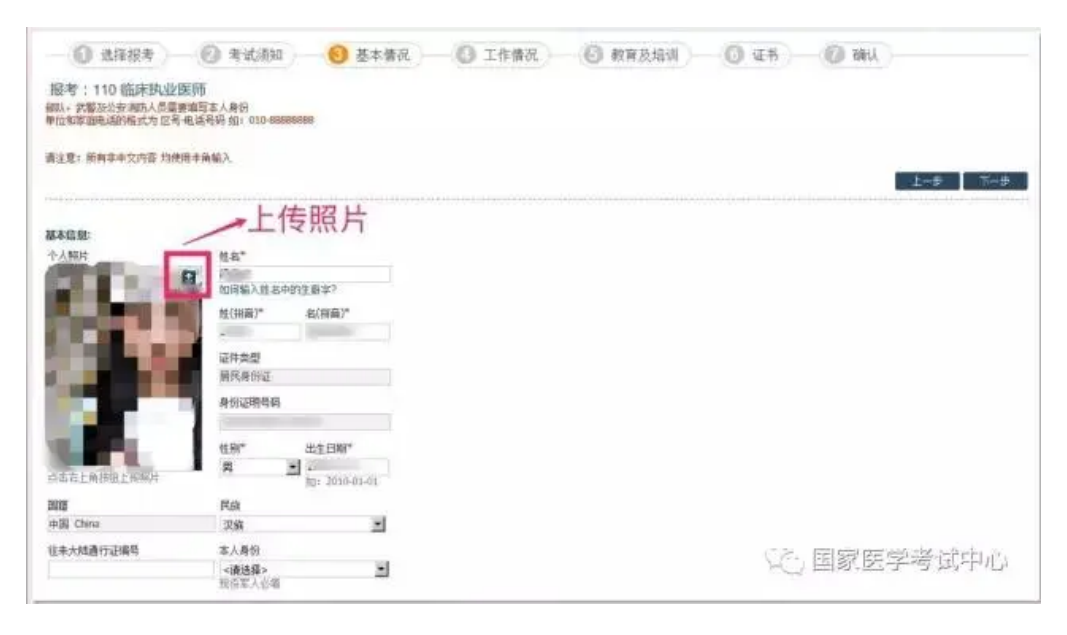

### 特别注意:

1、部队考生在选择本人身份时,应注意现役与聘用 人员的区别。

2、部队考生如已持有居民身份证,请使用居民身份 证号报名。

## 第五步:工作情况

点击右侧的三个圆点按钮,从工作单位列表中,选择 自己所在的工作单位,确认无误后,点击确定,然后 将单位的所在地区、机构类型、单位隶属以及在岗情 况等标有红色星号的内容,按照实际情况填写完整, 下方的职务、职称情况如果没有可不用填写,再次核 实无误后,点击下一步。

#### 特别注意:

在岗情况一栏中,以研究生学历报考但本人为当年毕 业的研究生,此处选择为"研究生(在读)"

| 工作情况:    |    |            |         |            |  |  |  |
|----------|----|------------|---------|------------|--|--|--|
| 工作单位*    |    |            |         |            |  |  |  |
|          |    |            |         | . Selocita |  |  |  |
| 省*       |    | 市*         |         | 区县*        |  |  |  |
| <请选择>    | •  | <请选择>      | •       | <请选择> ▼    |  |  |  |
| 机构类型*    |    |            | 单位隶属*   | •          |  |  |  |
| <请选择>    |    |            | <请选择>   | *          |  |  |  |
| 科室       |    |            | 在岗情况*   |            |  |  |  |
|          |    |            | 在职      | •          |  |  |  |
| 从事本专业情况* | W  | 事本专业工作     | 时间      | 职务         |  |  |  |
| 全职 🔻     | 1. | -2年(含2年) 🔹 |         | <请选择>      |  |  |  |
| 职称       | 获  | 获得职称年月     |         |            |  |  |  |
| <请选择> ▼  |    |            |         | 15         |  |  |  |
|          | Y  | YY-MM 如:   | 2010-03 |            |  |  |  |

## 第六步:教育及培训经历

教育及培训经历,这里的学校名称同样是点击右侧的 三个圆点按钮,从学校列表中搜索并选择自己所在的 学校,选择完成后,我们建议根据毕业证书上的内容 将其他信息填写完整,如果有**多个教育经历**的,点击 教育经历旁的加号按钮,可增加一条新的教育经历, 如果需要删除教育经历,也可点击右上角的X按钮, 全部填写完成后,勾选左上角的复选框,选择一个符 合报考条件的学历作为本次医师资格考试的教育经 历。

### 特别注意:

1、参加<mark>住院医师规范化培训</mark>的考生,必须填写下面 的规培经历,填写方法与教育经历相同。

2、<mark>师承人员</mark>,在学校中选择师承及确有专长,毕业 年月及毕业证书中都填写"-"即可。

3、如果找不到自己的毕业学校,请在公众号中回复 "<mark>未找到毕业学校</mark>"七个字,教你如何申请添加自己的 毕业学校!

| "类型 <  | 请选择>  | * | *学校   |                 |     |       |      | *毕业年月  |             |  |
|--------|-------|---|-------|-----------------|-----|-------|------|--------|-------------|--|
| *类别 <  | (请选择> |   | *学习形式 | <请选择>           | •   | *学历 < | 请选择> |        | "学位 <请选择> ▼ |  |
| 毕业专业 < | ;请选择> |   | <请选择> | <del>▼</del> <调 | 选择> |       | *学制  | <请选择>  |             |  |
| 业证书编号  |       |   |       |                 |     |       | 验证林  | 原记 未验证 |             |  |

# 第七步:证书

这里添加的是已有医师资格证书的情况,助理升执业 的考生,请务必填写,点击证书旁边的加号按钮,增 加一个证书,将证书内容,将证书类型、资格证书号 码、发证时间等信息填写完整,如果已经注册并持有 执业证书的,执业证书信息也需要填写完整,全部填 写完成后,勾选左上角的复选框,选择一个参加考试 需要使用的证书。如果没有证书,点击下一步跳过即 可。

证书情况: 🖬 〕选择 证书类型 <请选择> \*证书编号 \*取得证书年月 执业证书注册编号 注册年月 验证标记 未验证

## 第八步: 确认

确认,需要选择报考的考区和考点,一般指的是工作 单位所在的省份和市区,个别省份有特殊要求,请咨 询报名所在地考点办公室。符合加试条件的考生,需 要选择加试的项目,不需要加试的考生不需要选择。

110 临床执业医师

| 考区      | 考点类别加试科目 |     | 加试科目 | 序列号           |  |
|---------|----------|-----|------|---------------|--|
| <未选择> ▼ | <未选择> ▼  | 110 | - ·  | (注意) 國家庭受護部由心 |  |
| 考区代码:   | 代码:      |     |      |               |  |

这选择好后,下方显示的是刚才填写的全部信息,在 现场确认成功,并签字后,不再受理个人报名信息修 改,所以请再次核对并确认所有信息是否填写无误, 确认无误后点击提交按钮。

#### 第九步:打印报名成功通知单

点击提交按钮,弹出对话框,提示报名成功,并且需 要打印《报名成功通知单》,点击确定。

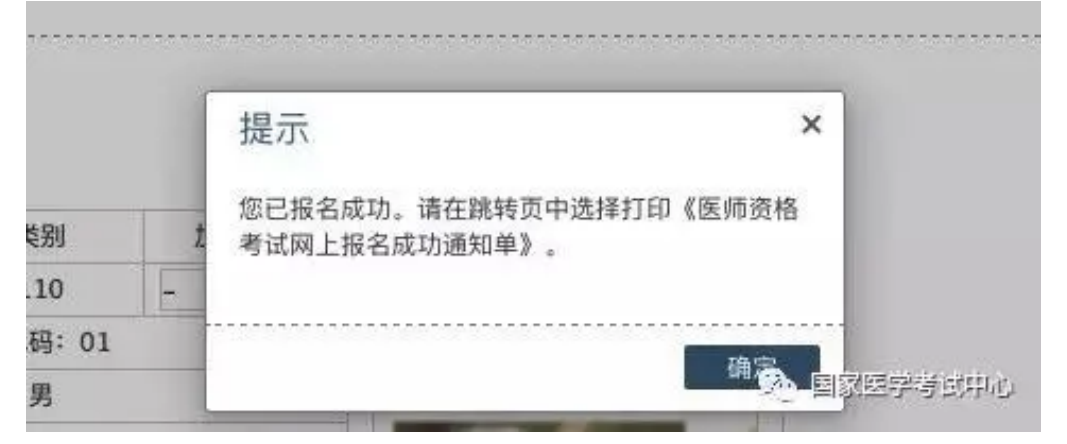

此时页面跳转到考试报名界面,点击打印按钮,打印 《医师资格考试网上报名成功通知单》

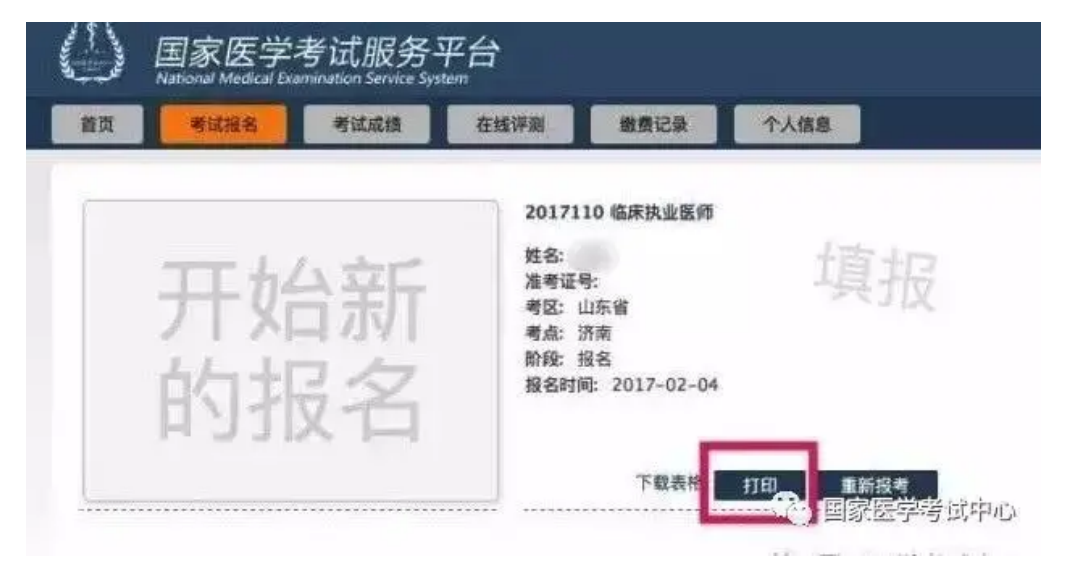

打印完成后,表示网上报名成功!

#### 特别提醒:

如需修改报名信息,需在原报名信息处点击"重新 报考",同时原报名信息被删除。新的信息重新填 报后,须及时提交,如未提交,视为报名不成功 (即打印不了新的通知单)。提交成功后方能重新打 印《医师资格考试网上报名成功通知单》,原 《医师资格考试网上报名成功通知单》无效。

关注公众号,第一时间获取考试热点资讯+备考资 料!

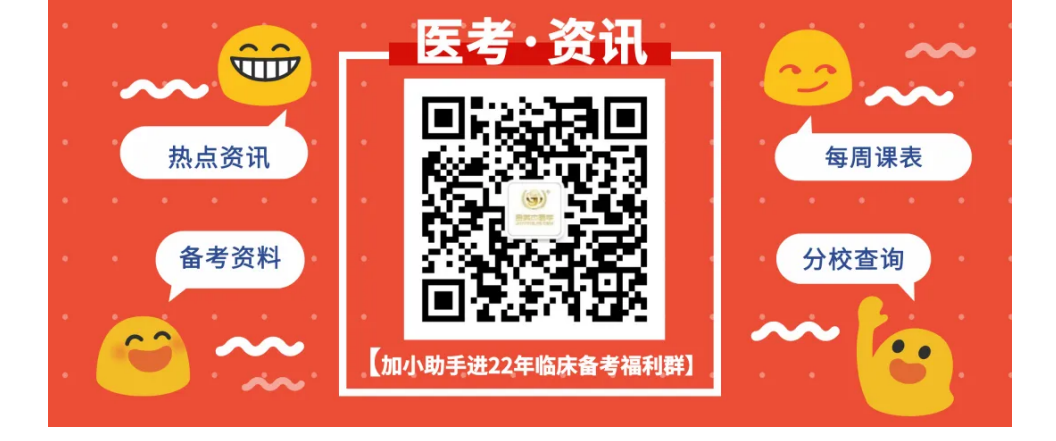

关注视频号,获取报名流程指导,还有更多考点小视 频助你高效学习!

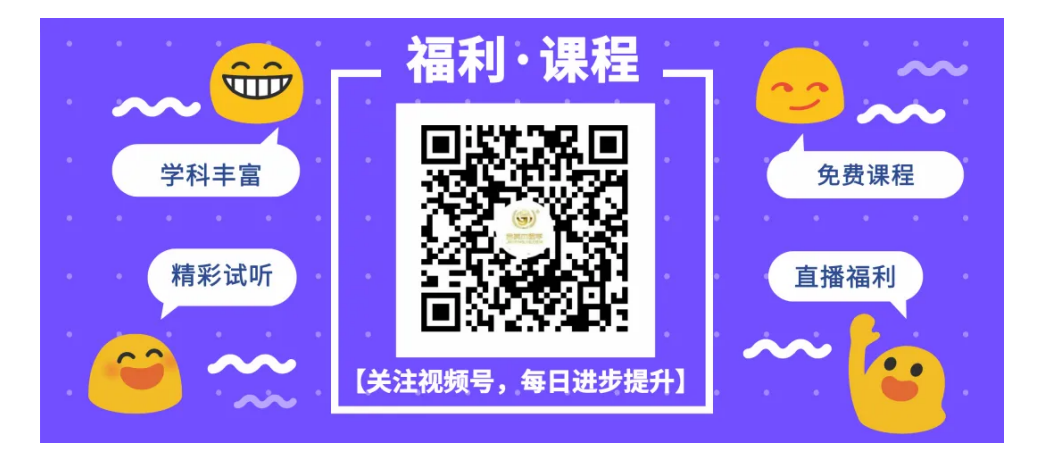

社群提问、学习交流,领免费《备考资料包》帮你开 启备考之旅~

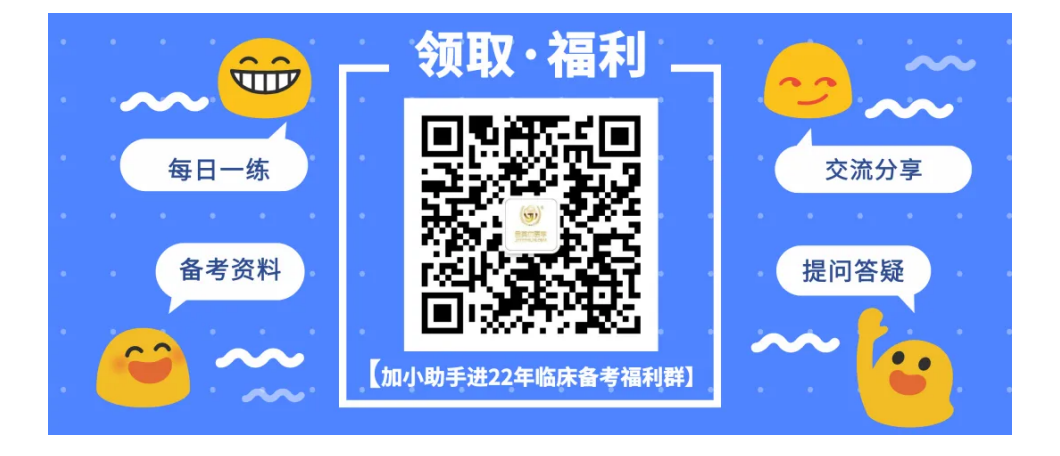